Open GenEdits Plus. It should look similar to this interface, if you have followed the steps from the webpage (Note you may have more than one configuration file and even more than one metafile if you have also used this version of edits for any other purpose).

GenEDITS Plus

| File Reports Window Help |                                                         |                                                                                                    |
|--------------------------|---------------------------------------------------------|----------------------------------------------------------------------------------------------------|
| Configuration Navigator  | Configuration<br>Configuration<br>File Name<br>Metafile | IL-FAC_v24A<br>C:\RegPlus\EDITS50\GenEdits Plus\Config\IL-FAC_v24A.cfg<br>C:\RegPlus\EDITS50\GenEdits Plus\MetaFiles\IL-Fac_v24A_05282024.smf |
| [엽] Open                 | Layout                                                  |                                                                                                    |
| 🛅 Batch                  | Edit Sets                                               | IL-Fac.v24                                                                                                    |
| Copy                     |                                                         |                                                                                                    |
| Import                   | Comments                                                |                                                                                                    |
| Export                   |                                                         |                                                                                                    |
|                          |                                                         |                                                                                                    |

Double Click on IL-FAC\_v24A under the Configuration Navigator.

| IL-FAC_v24A                | Data Distinguise for VMI                                      |                            |        |
|----------------------------|---------------------------------------------------------------|----------------------------|--------|
| Metafile Name              | C\RegPlus\EDITS50\GenEdits_Plus\MetaFiles\II_Fac_v24A_0528202 | 1 sml                      | Browse |
| Depard Loveut              |                                                               |                            | Diowse |
| Record Layour              |                                                               | ¥                          | GEO    |
| Edit Sets                  | IL-Fac.v24                                                    |                            |        |
| Datafile Name              |                                                               | Querrant.                  | Browse |
| Configuration Fi           | le Name                                                       | Comments                   | /      |
| C:\RegPlus\ED              | ITS50\GenEdits Plus\Config\IL-FAC_v24A.cfg                    |                            |        |
| Configuration N            | ame                                                           |                            |        |
| IL-FAC_v24A                |                                                               |                            |        |
| Edit Set Optio             | ns<br>pty                                                     | ☑ IL-Fac.v24 (IL02) (ISCR) |        |
| Start editing at<br>record | Stop editing after record                                     |                            |        |
| Report Coun                | ts Only Detailed Error Limit                                  |                            |        |
| Progress                   | Run Edits                                                     |                            |        |
| Records Proce              | essed Errors Reported                                         |                            |        |
|                            |                                                               |                            |        |
| Records With E             | Time Remaining                                                |                            |        |

The screen should look exactly like this if you chose the correct configuration file.

Click on Browse and find the version 24 data file that you want to edit.

Make sure the Edits Sets IL-Fac-v24A is checked. Next click on the Run Edits button.

An edit report will appear in a few seconds. A summary and a detailed report are generated. Fix any Edits and start process again until clean.